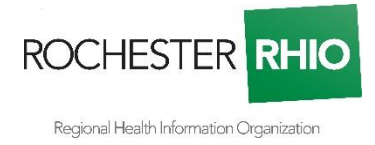

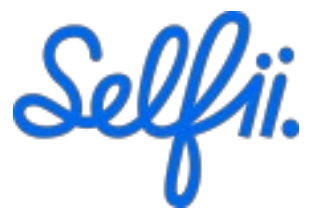

## SELF-SERVICE PATIENT ACCESS TO YOUR DATA THAT RESIDES ON ROCHESTER RHIO

Per Federal law, patients have a right to a copy of their data from any provider or HIPAAcovered entity based on the Health Insurance Portability and Accountability Act of 1996, including Rochester RHIO. Furthermore, patients are entitled to their medical records data "in a form convenient for patients, in a reasonable manner" per the 21<sup>st</sup> Century Cures Act.

We provide a simple way for patients to download a copy of all their data in Rochester RHIO. [With luck, every one of the patient's providers and facilities already participates with Rochester RHIO, and the patient will get a full and complete medical record going back at least 5 years. However, it is possible that some local providers are not participants in Rochester RHIO, and / or will not share all data they collect and produce about the patient with Rochester RHIO.]

To request their data using the QR code, any adult patient with a valid ID can use a smart phone to quickly create an account, get their identity verified, and obtain a copy of their medical records from Rochester RHIO, all for free. Also, the patient may get their data from previous treatments at additional locations in the country, if those facilities or HIEs participate in this or other nationwide networks.

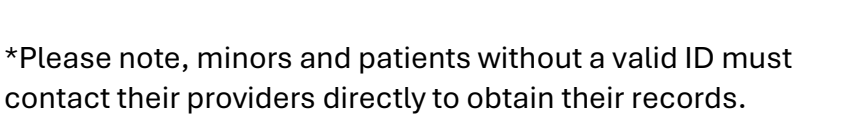

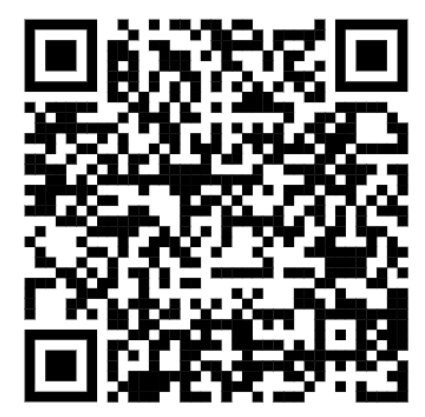

Patients also have the option to use their own personal health application (PHA), if it has applied and been accepted as an authorized patient application by the Selfii system. Please see the list of approved PHAs <u>here</u>. If your PHA is not listed, contact the PHA vendor directly and point them to Selfii's application <u>page</u> at https://selfii.com/partners to join.

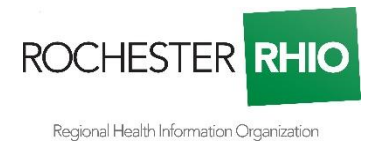

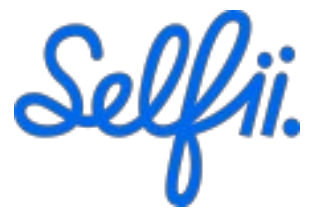

# **SELFII USER GUIDE**

 Users: Utilize the QR code to navigate to get started. You will be asked to login with a common authenticator, ie. Google or Apple, or to create your own account with an email.

\*Note: no password is required for one-time code login process.

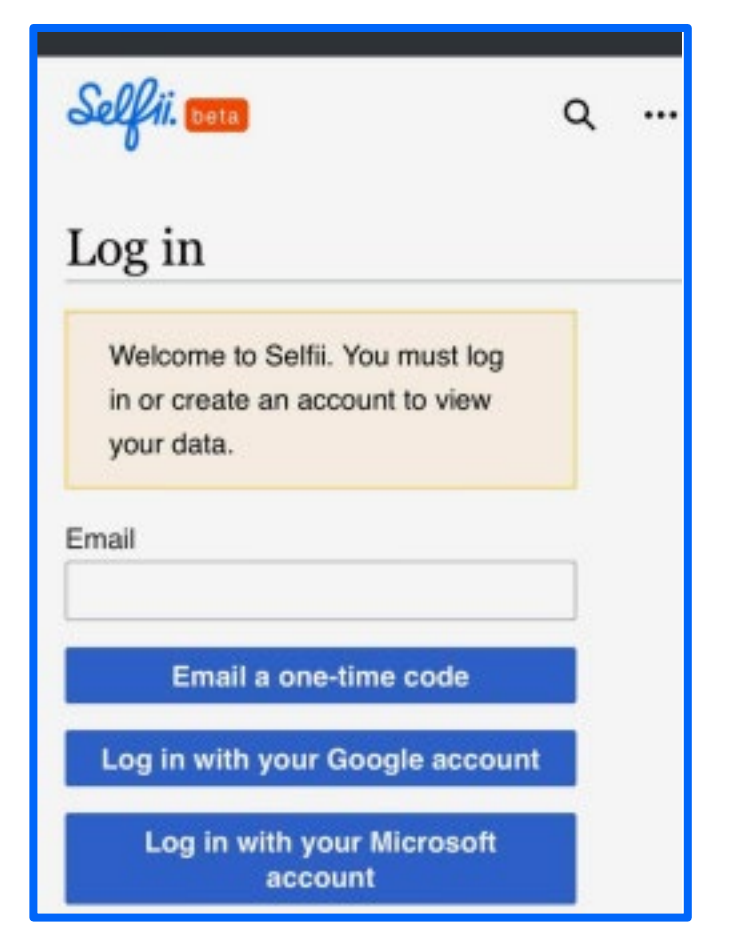

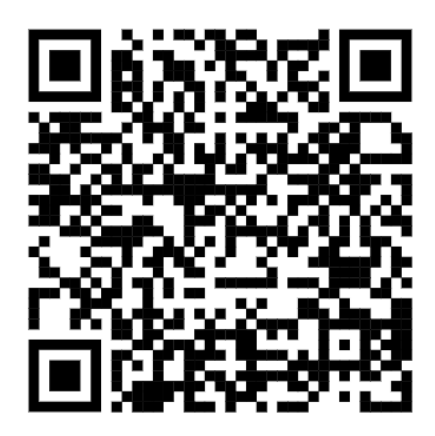

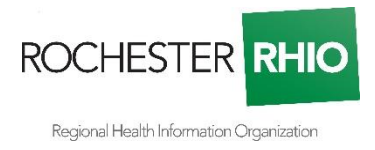

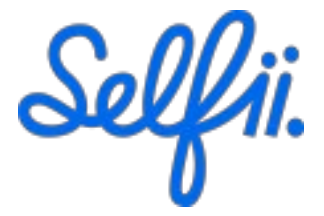

- 2. Following your login/account creation, users are asked to consent for Selfii to search for their data on their behalf.
- Complete your profile and the account creation step by entering the information as requested.

| ≡ <i>Selfi</i> i. 🚥 Q                                                                                                  | <b>1</b> ~ |  |
|----------------------------------------------------------------------------------------------------|------------|--|
| Complete Your Profile                                                                                                  |            |  |
| Timeline Forum                                                                                                    | More ∨     |  |
| Selfii I The World's Best Personal Health Record                                                                       |            |  |
| Please provide additional information for your<br>profile records. You can change this information<br>later if needed. |            |  |
| First name*                                                                                                    |            |  |
|                                                                                                    |            |  |
| Last name*                                                                                                    |            |  |
|                                                                                                    |            |  |
| Date of birth*                                                                                                    |            |  |
|                                                                                                    |            |  |
| Email address*                                                                                                    |            |  |
| The value is pre-filled from your account d                                                                            | ata. You   |  |
| can input a different email, it won't overwrit                                                                         | te the     |  |
| one stored on your account data.                                                                                       |            |  |

= Selfii. 🚥 🤉 🛓 🗸

### Account consent

Welcome to the Selfii Patient Portal!

Please follow the process outlined below to take control of your healthcare data.

Overview:

- We work with CLEAR to verify your identity, which will require your government issued ID
- We use your consent and verified identification to contact health networks on your behalf
- We will populate your healthcare data into your account to enable you to view, download or delete your data as you wish
- Note that once your data is delivered, you have the responsibility to protect the privacy and confidentiality of your personal health information. The HIPAA law does not apply to individuals or most patient health record systems (PHRs) and personal apps.

Step 1: Please provide your consent: I consent to Selfii's collection and processing of my consumer

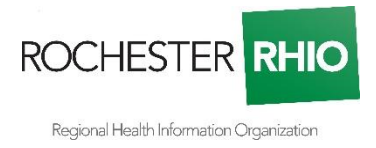

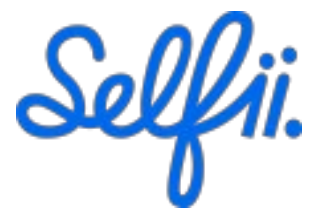

More ~

✓ Search For My Data

Sellii. beta

Selfii I The World's Best Personal Health Record

Please upload your medical documents

by dragging and dropping them onto this page. You can also go through the verifi-

cation process to let us fetch your med-

=

Ben Vigil

Timeline Forum

- 4. Once this process is complete, click the "Search For My Data" button in the top right corner to begin verifying your identity.
- 5. CLEAR, also known as <u>Clear Secure</u>, <u>Inc.</u>, will request your basic information, like mobile number and email address.

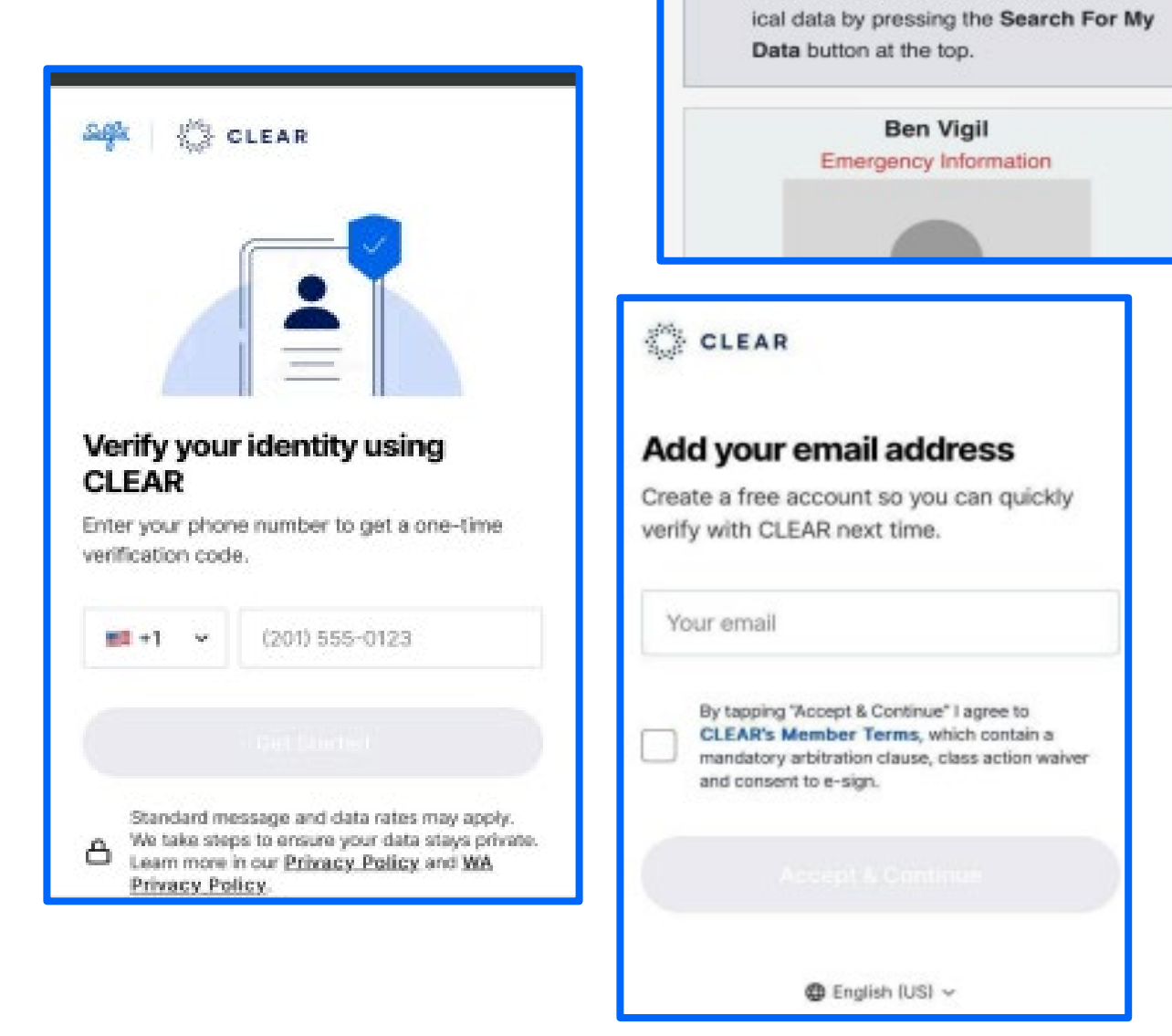

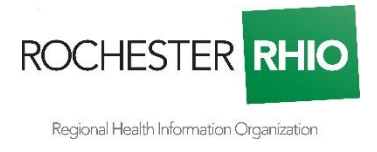

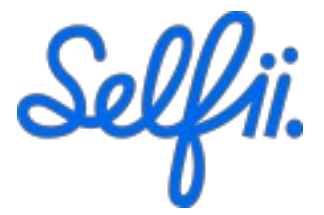

6. After collecting your information, you will then be asked to take a selfie.

\*Remove any glasses and hats.

7. Finally, you will be asked to scan your government issued ID to complete your identity verification.

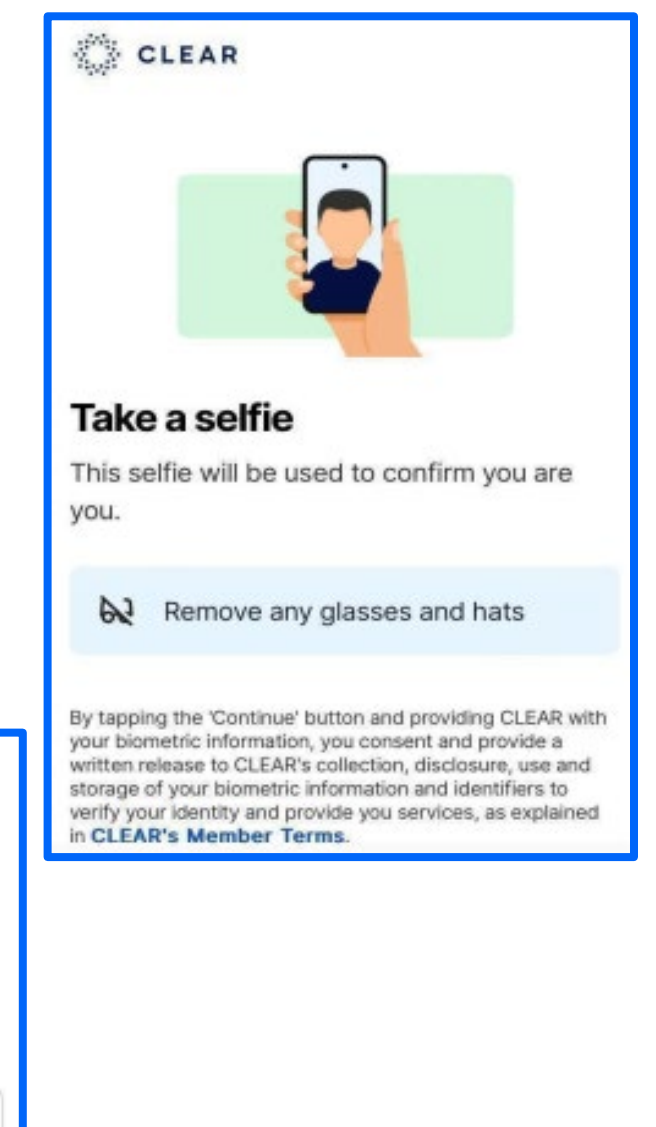

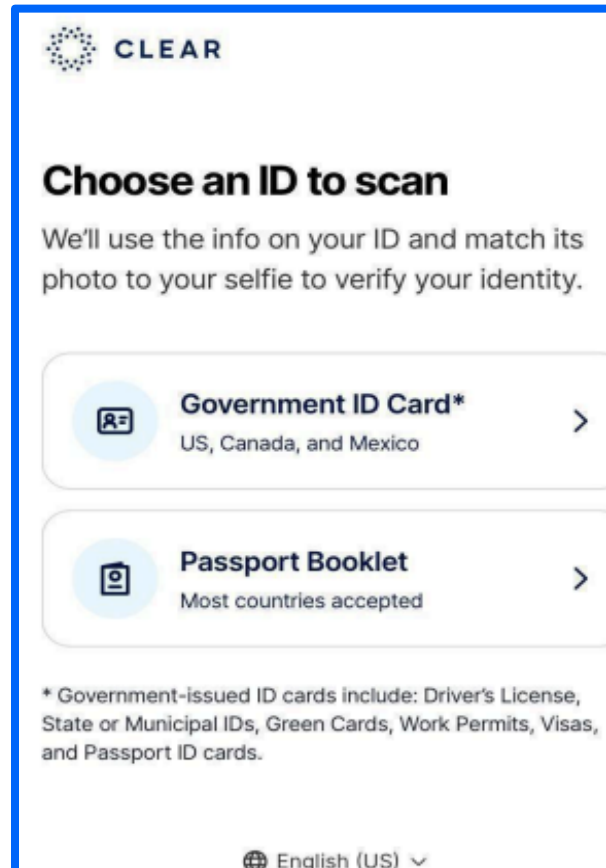

⊕ English (US) ∨

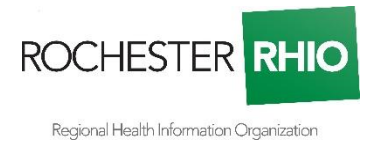

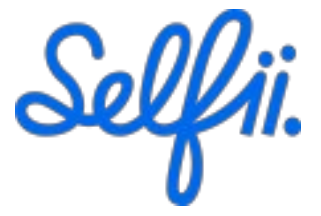

8. After your identity has been verified, "**Send your verified information to Partner**" will be the next screen. This prompt is asking you to consent ('Send' button) to share information with Selfii (Partner).

This is the data that will be used to search for your health records.

9. Once you click 'Send', you will

automatically be redirected to

## CLEAR

# Send your verified information to Partner

We only share the necessary info and only with your consent.

- 옷 Name
- 🖾 Email
- % Phone Number
- Address
- 🛱 Date Of Birth
- 🕫 Gender

Send

### Don't Send

verify.partner.platform.clearme.com

CLEAR

Selfii.com.

 $\checkmark$ 

. . .

Thanks for verifying with CLEAR

We're returning you to Selfiie.

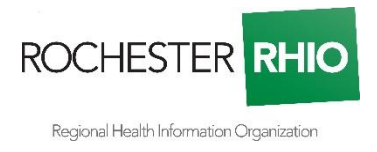

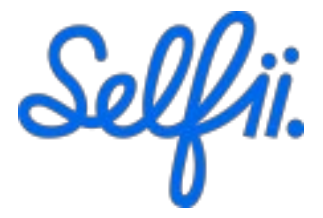

- The service will search for your records, 'search is in progress' displays.
- 11. When records are found, they will be available as both human and machine-readable versions.

Given her complex medical condition and extensive medication regimen, Tania requires careful monitoring and regular follow-ups to manage her breast cancer treatment, potential side effects, and overall health.

#### ∧ 06-28-2017

#### Medical Diagnoses

Infiltrating duct carcinoma of left female breast

Metastatic malignant neoplasm to liver

Secondary malignant neoplasm of bilateral lungs

Metastatic malignant neoplasm to lymph nodes of neck

Acral erythema due to cytotoxic therapy

#### ∧ 06-12-2017

#### Social history

TOBACCO USE

Never smoker

∧ 06-10-2017

#### Medications

MEDICATION DOSE ROUTE FREQUEN fluorouracil

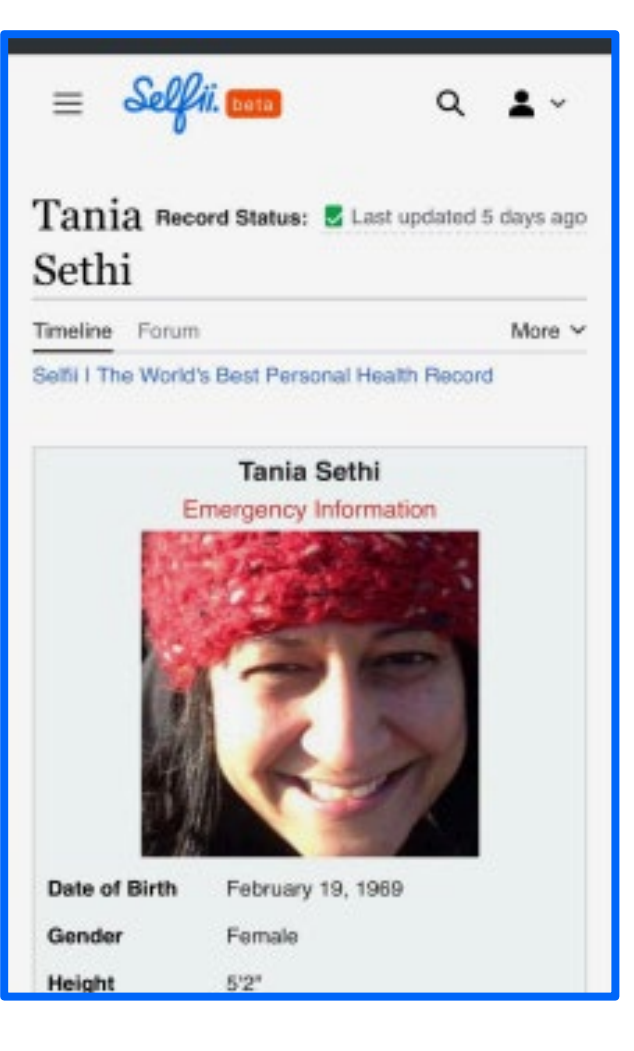

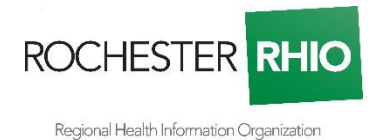

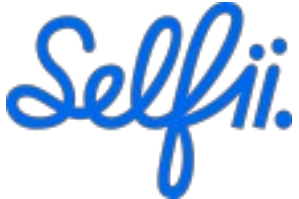

11. When records are found, they will be available as both human and machine-readable versions (continued)

| Conditions  | Infiltrating duct carcinoma of left<br>female breast |
|-------------|------------------------------------------------------|
| Medications | 24 HR venlafaxine 75 MG [show]                       |
|             | Extended Release Oral Capsule                        |
|             | Goserelin Acetate (ZOLADEX SC)                       |
|             | Methylphenidate HCI (RITALIN LA                      |
|             | PO)                                                  |
|             | ACYCLOVIR PO                                         |
|             | Capecitabine (XELODA PO)                             |
| Allergies   | ALLERGENIC EXTRACT,                                  |
|             | PENICILLIN                                           |
|             | Aspirin                                              |
|             | Codeine                                              |
| Emergency   | Anil Sethi                                           |
|             | +1 (234) 567-8999 2                                  |
|             | info@selfii.com t2                                   |
| Insurance   | Blue Cross Blue Shield                               |
|             | (BCBS148944)                                         |
| Advance     | POLST.pdf                                            |
| Directives  |                                                      |

Ability to edit fields coming soon

Tania Sethi is a 48-year-old woman who has been diagnosed with infiltrating duct carcinoma of the left breast. This is her primary health concern.

To manage her condition, Tania is on a complex medication regimen. For her cancer treatment, she's taking oral capecitabine (Xeloda) and receiving subcutaneous injections of goserelin

## Your Documents

Download your documents if you wish to save them locally. If you do not wish to store them on Selfii, download them, and you can use the delete documents button to purge them from our database.

## Clinical Health Summaries (from CCD XML)

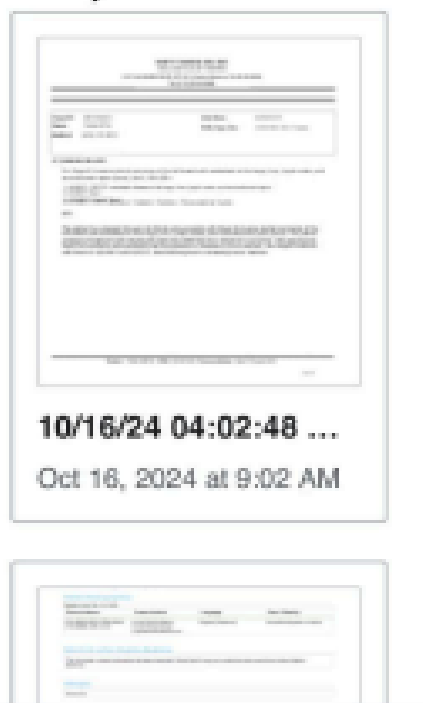